## Permission Form Location Instructions:

- Please sign into the Parent Portal
- click on "student fee" on the bottom left menu
- then click on the student name on the top of the screen, then the form button should appear at the bottom of the screen
- Please contact the office at 403-843-3751 if you have any trouble

| PowerSchool SIS        |                                       |                                                                                                    |
|------------------------|---------------------------------------|----------------------------------------------------------------------------------------------------|
|                        |                                       |                                                                                                    |
| Alerting               | Grades and Atte                       |                                                                                                    |
| SwiftReach<br>SwiftK12 | Grades and Attendance WC              | Grade: 5                                                                                                    |
| Navigation             |                                       | All outstanding Supplemental Face are required to be paid in full prior to "entione"                                                                                                    |
| Grades and Attendance  | Exp                                   | "extra curricular" items being available for purchase online through Parent<br>Portal/RYCOR. This includes all "optional" or "extra curricular" items.<br>https://wolfcreek.powerschool.com/public/home.html Please.pote.that there may be |
| Grade History          | AMA-P1(1)                             | minimum of 2 business days (48 hrs) turn around between the payment of<br>supplemental fees and these "optional" and/or "extra curricular" fees being available<br>purchase, this includes bet lunches extra curricular fees.              |
| Attendance<br>History  | P1(1)                                 | purchase, uns includes not functies, extra curricular rees.                                                                                                    |
| Email<br>Notification  | P1(1)                                 | Due Now Future Charges Paid Completed Forms                                                                                                    |
| Teacher<br>Comments    | ADA(1)                                |                                                                                                    |
| School Bulletin        |                                       | There are currently no fees due on this account.                                                                                                    |
| Class<br>Registration  |                                       | L                                                                                                    |
| My Schedule            | Legend<br>Attendance Codes: Blank=Pre | New Items                                                                                                    |
| School                 |                                       |                                                                                                    |
| Account<br>Preferences |                                       |                                                                                                    |
| Student Fees           |                                       | Skating Field Trip                                                                                                    |
| SchoolEngage           |                                       | 2021/2022                                                                                                    |
|                        |                                       |                                                                                                    |